## Лабораторна робота 6

# Створення додатку «Комп'ютерна фірма» для роботи з даними за допомогою ADO.NET

При створенні програми, яка працює з базами даних, необхідно виконати такі основні завдання, як визначення рядків підключення, вставка даних і виконання збережених процедур. У лабораторній роботі розглядаються питання взаємодії з базою даних з простого Windows Forms додатку за допомогою Visual C #, Visual Basic i ADO.NET.

Для створення програми вам будуть потрібні наступні компоненти.

- Visual Studio.
- SQL Server Express LocalDB.

Якщо у вас немає SQL Server Express LocalDB, його можна встановити на <u>сторінці завантаження SQL Server Express</u>.

У процесі виконання лабораторної роботи ви познайомитеся з базовою функціональністю інтегрованого середовища розробки Visual Studio і зможете створювати Windows Forms додаток, додавати форми в проект, поміщати кнопки та інші елементи управління в форми, задавати властивості елементів управління і створювати код для простих подій.

#### Опис проекту

Проект буде містити три форми (рис.1):

- 1. Навігація (Navigation)
- 2. Продажі (Sales)
- 3. Склад (Warehouse)

При відкритті проекту відкривається форма Навігація. З якої можна перейти в форму Продажі або Склад. Форми Продажі і Склад мають з'єднання з базою даних. Проект необхідно налаштувати так, щоб при продажу товару в формі Продажі він автоматично списувався в базі даних.

|                                            | Комп'юте | рна фірма |                        |           |
|--------------------------------------------|----------|-----------|------------------------|-----------|
|                                            | В        | ийти      |                        |           |
| Грани<br>Продати<br>Тип продукту<br>Модель |          | K Const   | бомп'ютери<br>Ноутбуки | • • • • • |
| Сума                                       |          |           | Принтери               |           |

Рисунок 1 - Форми проекту «Комп'ютерна фірма»

## Створення проекту

Запустіть Visual Studio 2019.

На початковому екрані виберіть Створити проект.

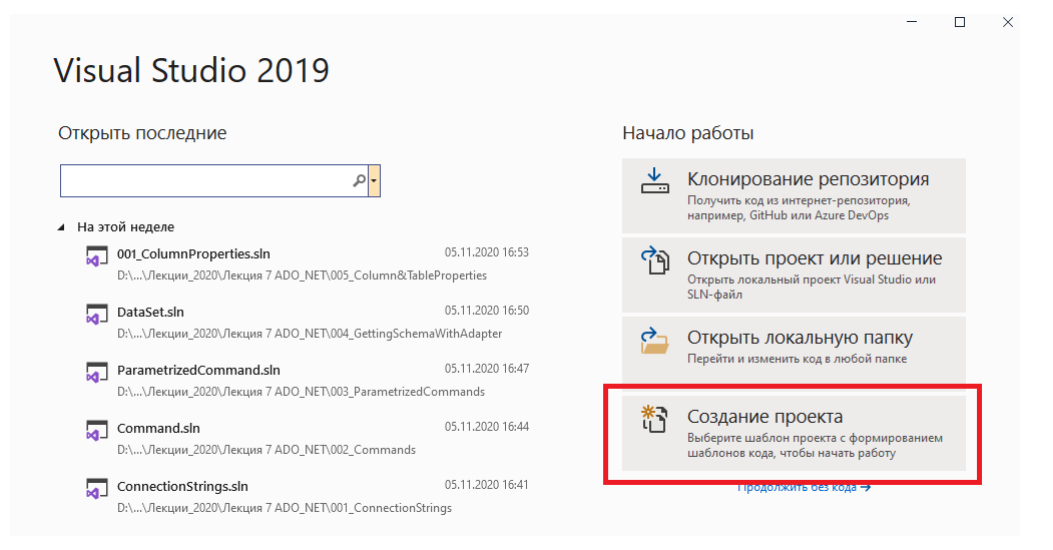

У вікні Створити проект виберіть шаблон Додаток Windows Forms (.NET Framework) для С #.

| _                                      | _ U                                                                                                    |
|----------------------------------------|----------------------------------------------------------------------------------------------------|
| Создание проекта                       | Поиск шаблонов (ALT+ "В") Р -                                                                                                    |
| Последние шаблоны проектов             | Все языки • Все платформы • Все типы проектов •                                                                                                    |
| Приложение Windows Forms (.NET C#      | Проект с тестами NUnit, которые могут выполняться на базе .NET Core в Windows, Linux и MacOS.                                                                     |
| ■ Консольное приложение (.NET Core) С# | Visual Basic Linux macOS Windows Рабочий стол<br>Тестирование Веб                                                                                                 |
|                                        | Консольное приложение<br>Выполнить код в терминале Windows. По умолчанию выводится фраза "Hello<br>World".                                                        |
|                                        | C++ Windows Консоль                                                                                                    |
|                                        | Приложение Windows Forms (.NET Framework)<br>Проект для создания приложения с пользовательским интерфейсом<br>Windows Forms (WinForms)<br>С# Windows Рабочий стол |
|                                        | Мастер классических приложений Windows<br>Создание собственного приложения Windows с помощью мастера.<br>С++ Windows Консоль Рабочий стол Библиотека              |
|                                        | Поиложение WPF (.NET Framework)                                                                                                    |

В поле **Ім'я проекту** вікна **Налаштувати новий проект** введіть *Comp\_firm*. Потім натисніть **Створити**.

| Имя проекта                                        |               |   |  |  |
|----------------------------------------------------|---------------|---|--|--|
|                                                    |               |   |  |  |
| Comp_firm                                          |               |   |  |  |
| Расположение                                       |               |   |  |  |
| C:\Users\Acer\source\repos                         |               | · |  |  |
| Имя решения 🌔                                      |               |   |  |  |
|                                                    |               |   |  |  |
| <ul> <li>Поместить решение и проект в с</li> </ul> | дном каталоге |   |  |  |
| Платформа                                          |               |   |  |  |
| .NET Framework 4.7.2                               |               | - |  |  |

Новий проект відкривається в Visual Studio.

# Створення форми «Навігація»

Після вибору шаблону і завдання імені файлу, Visual Studio відкриває форму. Форма є призначеним для користувача інтерфейсом Windows.

Для кожної форми необхідно додати текстові поля, кнопки та інші елементи управління, які відображаються на рисунках нижче. Для кожного елемента управління задайте властивості, зазначені в таблицях.

Створимо першу форму «Навігація», додамо елементи управління на форму, а потім запустимо його.

Перейменуйте файл Form1.cs на Navigation.cs.

У вкладці властивості перейменуйте форму з "Form1" на "Навігація".

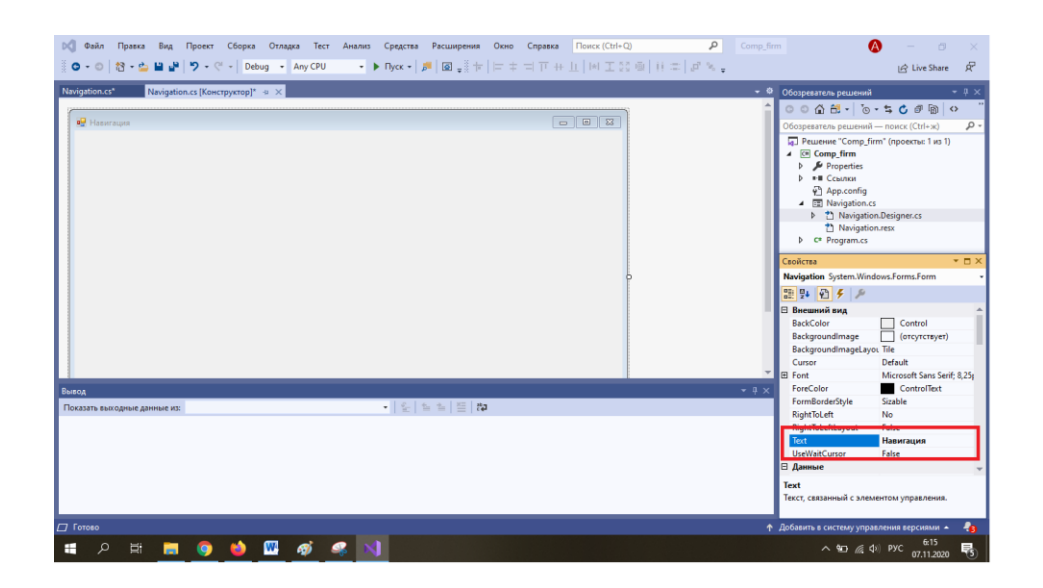

Додавання кнопки на форму. Відкрийте Елементи управління. Для цього виберіть Вид > Панель елементів > Стандартні елементи управління.

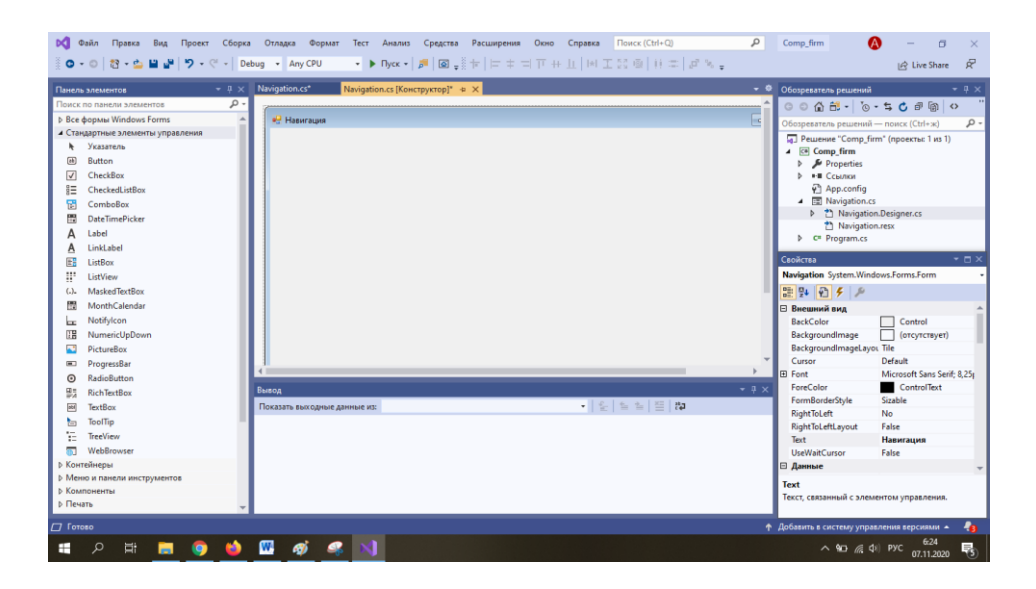

Для створення напису виберіть елемент управління Label і перетягніть його на форму. У вікні Властивості змініть ім'я з Label1 на Комп'ютерна фірма, а потім натисніть клавішу ВВЕДЕННЯ. Змініть колір і розмір шрифту на свій розсуд.

Виберіть елемент управління **Button** і створіть кнопку **Продажі**. Також створіть кнопки: Склад і **Вийти**. Готова форма представлена на рис.2.

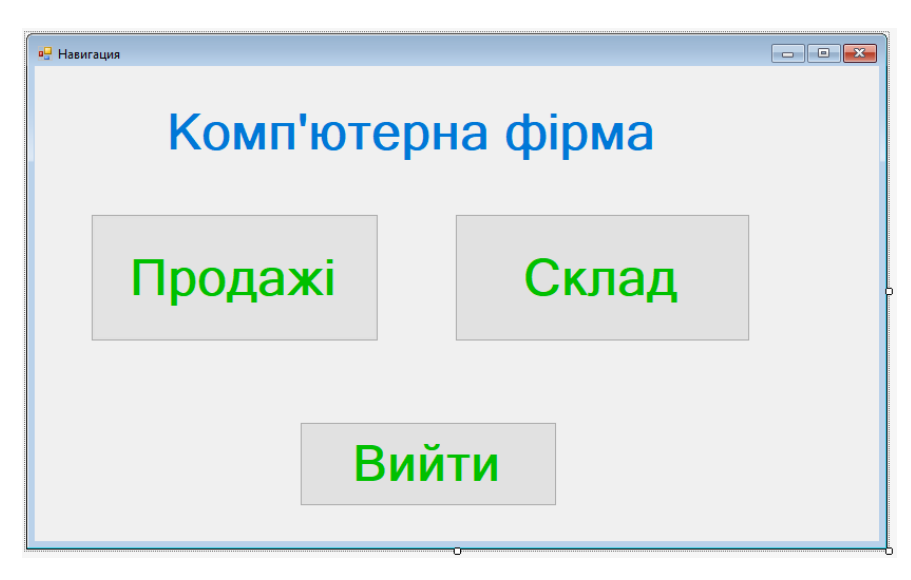

Рисунок 2 - Зовнішній вигляд форми «Навігація»

Для кожного елемента управління задайте властивості, зазначені в таблиці.

| Елементи управління | Властивості          |
|---------------------|----------------------|
| кнопка Продажі      | Name = btnCales      |
| кнопка Склад        | Name = btnWarenhouse |
| Кнопка Вийти        | Name = btnClose      |

#### Створення форми « Продажі » ( Sales)

Для створення нової форми «Продажі» виберіть **Проект** > Додати форму. У вікні, в графі Ім'я введіть назву форми Sales.cs.

| Добавление нового элемента - Comp_fin                    | m                                                                    | ? ×    |
|----------------------------------------------------------|----------------------------------------------------------------------|--------|
| <ul> <li>Установленные</li> </ul>                        | Сортировка: По умолчанию 🔹 🏥 🔲 Поиск (Ctrl+E)                        | - م    |
| <ul> <li>Элементы Visual C#<br/>Windows Forms</li> </ul> | Страница содержимого Элементы Visual C# Тип: Элементы Visual C#      |        |
| ▶ Веб<br>Общие                                           | Страница содержимого (C#) Элементы Visual C# Windows Forms (WinForms | )      |
| SQL Server<br>Storm Items                                | Газs for U-SQL Элементы Visual C#                                    |        |
| Workflow<br>Xamarin.Forms                                | ••• Интерфейс Элементы Visual C#                                     |        |
| MySQL<br>WPF                                             | 🖅 Форма (Windows Forms) Элементы Visual C#                           |        |
| Данные<br>Код                                            | Пользовательский элемент управления (Wi Элементы Visual C#           |        |
| Графика                                                  | представления Элементы Visual C#                                     |        |
| ▶ В сети                                                 | Класс компонента Элементы Visual С#                                  |        |
|                                                          | Пользовательский элемент управления (W Элементы Visual C#            |        |
|                                                          | CSharp Editor Script         Элементы Visual C#                      |        |
|                                                          | CSharp MonoBehaviour         Элементы Visual C#                      |        |
|                                                          | НТМІ-страница Элементы Visual C# 💌                                   |        |
| Имя: Sales.cs                                            | Добаенть                                                             | Отмена |

Створіть форму, зображену на рис.3. Форма містить:

Кнопку - «Продати» (елемент управління Button);

4 написи - «Тип продукту», «Модель», «Кількість» і «Сума» (елемент управління Label);

4 віконця для введення тексту (елемент управління **TextBox).** 

| <sup>е продахи</sup> Продати |  |
|------------------------------|--|
| Тип продукту                 |  |
| Модель                       |  |
| Кількість                    |  |
| Сума                         |  |
|                              |  |

Рисунок 3 - Форма «Продажі»

Для кожного елемента управління задайте властивості, зазначені в таблиці.

| Елементи управління  | Властивості           |
|----------------------|-----------------------|
| Кнопка Продати       | Name = btnCales_Cales |
| Віконце Тип продукту | Name = txtProduct     |
| Віконце Модель       | Name = txtModel       |
| Віконце Кількість    | Name = txtCount       |
| Віконце Сума         | Name = txtPrice       |

## Створення форми «Склад» ( Warehouse )

Таким же чином створіть третю форму «Склад» (рис.4).

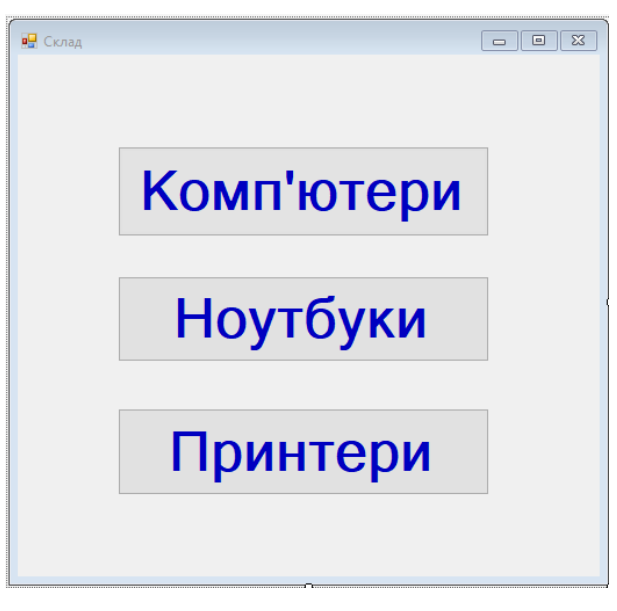

Рисунок 4 - Форма «Склад»

Для кожного елемента управління задайте властивості, зазначені в таблиці.

| Елементи управління | Властивості       |
|---------------------|-------------------|
| Кнопка Комп'ютери   | Name = btnPC      |
| Кнопка Ноутбуки     | Name = btnLaptop  |
| Кнопка Принтери     | Name = btnPrinter |

# Додавання коду на форму «Навігація»

Форма Навігація відкривається під час запуску додатку. Кнопка **Продажі** відкриває форму **Sales**. Кнопка **Склад** відкриває форму **Warehouse**. Кнопка **Вихід** закриває додаток.

## Перетворення форми навігації в початкову форму

Відкрийте файл **Program.cs** і змініть рядок Application.Run на наступну: Application.Run (new Navigation());

### Створення обробників подій

Двічі клацніть три кнопки в формі навігації, щоб створити порожні методи обробника подій. При подвійному натисканні кнопки також додається автоматично створений код в файл коду конструктора, який дозволяє натиснути кнопку для виклику події.

## Додавання коду для логіки форми Навігація

На сторінці коду для форми Навігація заповніть основні тексти методів для трьох обробників подій натискання кнопки, як показано в наступному коді.

```
using System;
using System.Windows.Forms;
namespace Comp_firm
{
public partial class Navigation : Form
{
public Navigation ()
{
InitializeComponent ( );
}
private void Navigation_Load ( object sender, EventArgs e)
{
```

```
}
// Кнопка ПРОДАЖУ
private void btnCales_Click (object sender, EventArgs e)
{
Form frm = new Sales ( );
frm.Show ( );
}
// Кнопка СКЛАД
private void btnWarenhouse Click (object sender, EventArgs e)
{
Form frm = new Warehouse ( );
frm.Show ( );
}
// Кнопка ВИЙТИ
private void btnClose_Click (object sender, EventArgs e)
{
this.Close ();
}
}
}
```

#### Запуск додатку

Відкрийте програму, перевірте, що з форми Навігація можна відкрити дві інші форми, а також вийти з програми.

Форми Продажі і Склад необхідно підключити до бази даних. Ці питання будуть розглянуті в наступній лабораторній роботі.